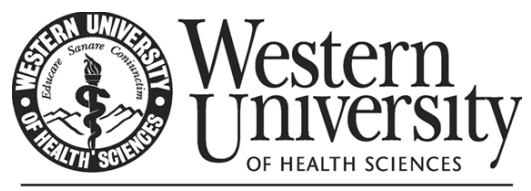

The discipline of learning. The art of caring.

# Banner Self-Service Time Entry

# User Guide for Hourly/Non-Exempt

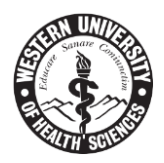

# Table of Contents

| Introduction                                             |
|----------------------------------------------------------|
| Contacts – Staff                                         |
| Self-Service Log On                                      |
| Self-Service Time Entry for Non-Exempt/Hourly Employees6 |
| Regular Time Entry7                                      |
| Overtime Entry14                                         |
| California Overtime:                                     |
| Oregon Overtime:                                         |
| Vacation Time Entry18                                    |
| Sick, Jury Duty & Bereavement Time Entry24               |
| Intermittent Leave of Absence (LOA) - California31       |
| Intermittent Leave of Absence (LOA) - Oregon31           |
| Worker's Comp31                                          |
| Holiday Time Entry                                       |
| Holiday Time Entry Rules                                 |
| Post-Doctoral Research Scholars/Fellows                  |
| Timecard Buttons                                         |
| Time Entry Policies47                                    |
| California Meal & Rest Breaks47                          |
| Oregon Meal & Rest Breaks48                              |
| Time Entry Policies – Comments "Box"                     |
| Congratulations!                                         |

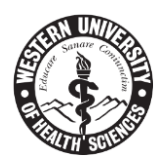

Page Intentionally Left Blank

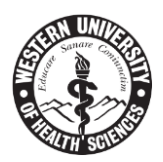

# Introduction

The Banner Human Resources System provides Electronic Approvals of Time Entry in supporting all faculty, staff, and students who are non-exempt and are required to report time worked and/or leave time taken. The following is a complete guide on how to access Self-Service, complete time and leave entry, and how to approve time.

# Contacts – Staff

### Web Time Entry or Payroll related issues:

- Cynthia Gonzales, ext. 5443
- Melissa Franco, ext. 8262
- Alex Berger, ext. 3801

# Self-Service Log On

Log through the YOU portal by going to <u>https://you.westernu.edu</u>. Use your WesternU e-mail account login information.

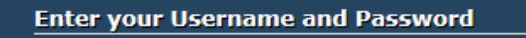

<u>U</u>sername:

Password:

<u>Warn me before logging me into other sites.</u>
<u>Forgot password?</u>

LOGIN

#### Logging In

To access you.westernu.edu, you will use your WesternU e-mail account login information. Your username will be the characters to the left of the @ symbol in your WesternU e-mail address. For example, if your e-mail address is **susie.sample@westernu.edu**, your username would be **susie.sample**. Your password is the same as the password you use to access your WesternU e-mail account.

#### Incoming students

Your e-mail account information was included in your acceptance letter. Please allow 24-48 hours from the date you accepted your offer for your you.westernu.edu account to be activated.

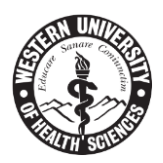

You will then be taken to the Welcome-Home screen.

| Western<br>Under Sciences<br>The dissibilities of learning. The article carring |                                                                       |                                                                    |                |              |               |                          |          |                    |  |
|---------------------------------------------------------------------------------|-----------------------------------------------------------------------|--------------------------------------------------------------------|----------------|--------------|---------------|--------------------------|----------|--------------------|--|
| Welcome Employees Join                                                          | or Request New Community                                              | Tech Support                                                       | Cognos Reports | BDM          | Lynda.com     | SharePo                  | int      | BanWeb             |  |
| Resource Scheduler Blackboar                                                    | d                                                                     |                                                                    |                |              |               |                          |          |                    |  |
| You.westernu.edu Welcome                                                        |                                                                       |                                                                    |                |              |               |                          |          |                    |  |
|                                                                                 |                                                                       |                                                                    |                |              |               |                          |          |                    |  |
| Campus Announcement                                                             | Campus Announcement Employee Resources                                |                                                                    |                |              |               |                          |          |                    |  |
| Announcements                                                                   | Ŧ                                                                     | Employee Resources                                                 |                |              |               |                          |          |                    |  |
| Subject                                                                         | Preview                                                               | Hide                                                               |                |              | PA            |                          | 10       |                    |  |
| 🖂 PeopleAdmin Mobile Approvals                                                  | Great News! Mobile approvals for<br><br>Delivery Date: April 12, 2017 | r<br>Hide                                                          | Т              | ime Reportin | g PeopleAdmin | Forms - Intrane          | et Direc | tory Policies CAPE |  |
| Show Hidden                                                                     | ,, <b>-</b>                                                           |                                                                    | 🔁 Key Rese     | ources       |               |                          |          |                    |  |
|                                                                                 |                                                                       | Kev Resources                                                      |                |              |               |                          |          |                    |  |
| 🔋 WesternU YouTube Channel                                                      |                                                                       |                                                                    |                | _            |               |                          |          |                    |  |
| For more WesternU video                                                         | s                                                                     | Sharepoint Google Docs Blackboard Library Acronyms Incident Report |                |              |               | Acronyms Incident Report |          |                    |  |

Under Employee Resources, click on Time Reporting.

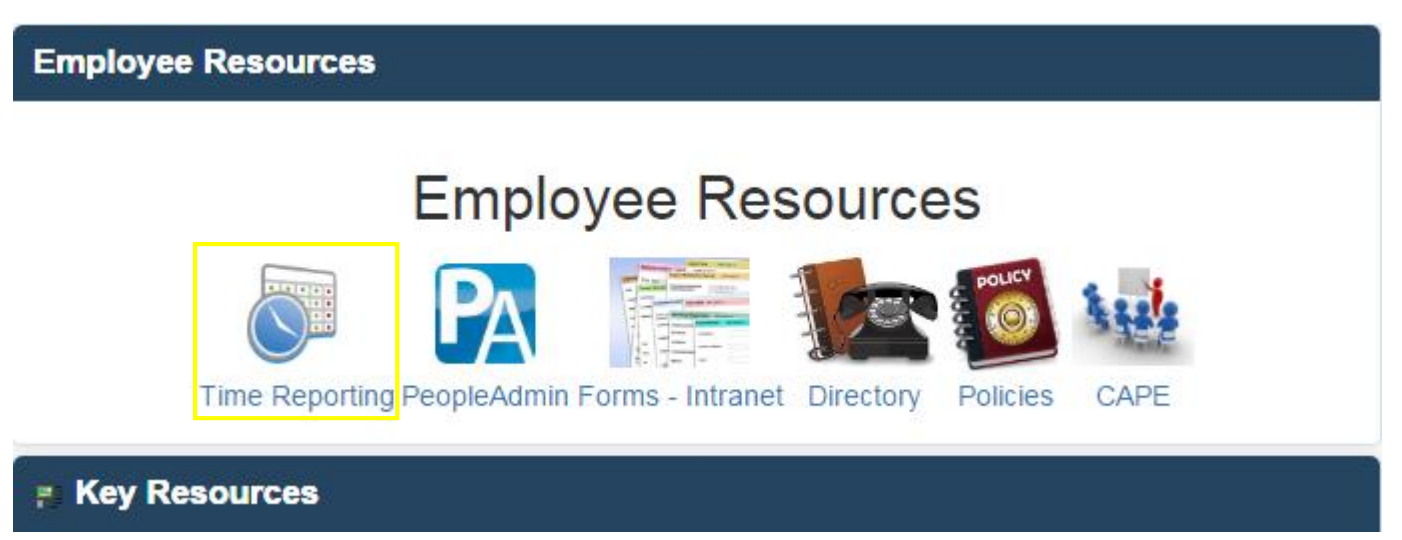

By clicking on Time Reporting, it takes you directly into your timecard.

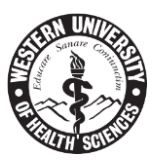

New Self-Service Timesheet view.

| Western Ba                                                                                                    | nWeb Self-Service System<br>stern University of Health Sciences |  |  |  |  |  |  |  |
|----------------------------------------------------------------------------------------------------|-----------------------------------------------------------------|--|--|--|--|--|--|--|
| Employee Services Financial Servic                                                                                                    | es Housing Menu Main Menu Personal Information Reports Menu     |  |  |  |  |  |  |  |
| Search Go                                                                                                    |                                                                 |  |  |  |  |  |  |  |
| Time Sheet/Leave                                                                                                    | Request/Proxy                                                   |  |  |  |  |  |  |  |
| <ul> <li>Determine the action you want to take and click the radio button. If you are acting as a Proxy for an approver, select. To act as a Superuser, click the check box and then click select.</li> <li>Selection Criteria</li> </ul> |                                                                 |  |  |  |  |  |  |  |
|                                                                                                    | My Choice                                                       |  |  |  |  |  |  |  |
| Access my Time Sheet:                                                                                                    |                                                                 |  |  |  |  |  |  |  |
| Access my Leave Report:                                                                                                    | 0                                                               |  |  |  |  |  |  |  |
| Access my Leave Request:                                                                                                    | •                                                               |  |  |  |  |  |  |  |
| Approve or Acknowledge Time:                                                                                                    | ۲                                                               |  |  |  |  |  |  |  |
| Approve All Departments:                                                                                                    |                                                                 |  |  |  |  |  |  |  |
| Act as Proxy:                                                                                                    | Self                                                            |  |  |  |  |  |  |  |
| Act as Superuser:                                                                                                    |                                                                 |  |  |  |  |  |  |  |
| Select                                                                                                    |                                                                 |  |  |  |  |  |  |  |
|                                                                                                    | Proxy Set Up                                                    |  |  |  |  |  |  |  |

Click the radial button next to Access my Time Sheet. and click the **Select** button at the bottom of the screen.

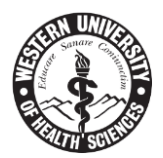

# Self-Service Time Entry for Non-Exempt/Hourly Employees Position Selection

🔍 To select a position, click under Position, choose the Time Sheet Period and click Select.

| Title and Department                                      | My Choice | Pay Period and Status                    |               |
|-----------------------------------------------------------|-----------|------------------------------------------|---------------|
| Position Title, Your PCN Number<br>Department, Org Number | ۲         | Apr 03, 2017 to Apr 16, 2017 Not Started | <b>∼</b><br>↑ |
| Time Sheet                                                |           |                                          |               |

Select the timesheet for the appropriate pay period on the drop down bar and click on the **Time Sheet** button. You will now be placed into the timesheet. See below:

| To begin, click a link under the date where you want to enter time. Click NEXT/PREVIOUS button for more dates within the period. |       |                              |                |                |                           |                            |                                                           |                             |                           |                             |                           |
|----------------------------------------------------------------------------------------------------|-------|------------------------------|----------------|----------------|---------------------------|----------------------------|-----------------------------------------------------------|-----------------------------|---------------------------|-----------------------------|---------------------------|
| Time Sheet<br>Title and Number:<br>Department and Number:<br>Time Sheet Period:<br>Submit By Date:                               |       |                              |                |                |                           |                            | Payroll<br>Treasur<br>Apr 03,<br>Apr 30, 2017 by 11:59 AM |                             |                           |                             |                           |
| Earning                                                                                                    | Shift | Default<br>Hours or<br>Units | Total<br>Hours | Total<br>Units | Monday<br>Apr 03,<br>2017 | Tuesday<br>Apr 04,<br>2017 | Wednesday<br>Apr 05,<br>2017                              | Thursday<br>Apr 06,<br>2017 | Friday<br>Apr 07,<br>2017 | Saturday<br>Apr 08,<br>2017 | Sunday<br>Apr 09,<br>2017 |
| Regular Pay                                                                                                    | 1     | 80                           | 0              |                | Enter Hours               | Enter Hours                | Enter Hours                                               | Enter Hours                 | Enter Hours               | Enter Hours                 | Enter Hours               |
| Sick Pay                                                                                                    | 1     | C                            | 0              |                | Enter Hours               | Enter Hours                | Enter Hours                                               | Enter Hours                 | Enter Hours               | Enter Hours                 | Enter Hours               |
| Vacation Pay                                                                                                    | 1     | C                            | 0              |                | Enter Hours               | Enter Hours                | Enter Hours                                               | Enter Hours                 | Enter Hours               | Enter Hours                 | Enter Hours               |
| Jury Duty Pay                                                                                                    | 1     | C                            | 0              |                | Enter Hours               | Enter Hours                | Enter Hours                                               | Enter Hours                 | Enter Hours               | Enter Hours                 | Enter Hours               |
| Bereavement                                                                                                    | 1     | C                            | 0              |                | Enter Hours               | Enter Hours                | Enter Hours                                               | Enter Hours                 | Enter Hours               | Enter Hours                 | Enter Hours               |
| Overtime                                                                                                    | 1     | C                            | 0              |                | Enter Hours               | Enter Hours                | Enter Hours                                               | Enter Hours                 | Enter Hours               | Enter Hours                 | Enter Hours               |
| Doubletime Pay                                                                                                    | 1     | C                            | 0              |                | Enter Hours               | Enter Hours                | Enter Hours                                               | Enter Hours                 | Enter Hours               | Enter Hours                 | Enter Hours               |
| Holiday Pay                                                                                                    | 1     | C                            | 0              |                | Enter Hours               | Enter Hours                | Enter Hours                                               | Enter Hours                 | Enter Hours               | Enter Hours                 | Enter Hours               |
| Paid Time Off - 15<br>days                                                                                                    | 1     | C                            | 0              |                | Enter Hours               | Enter Hours                | Enter Hours                                               | Enter Hours                 | Enter Hours               | Enter Hours                 | Enter Hours               |
| Total Hours:                                                                                                    |       |                              | 0              |                | 0                         | 0                          | 0                                                         | 0                           | 0                         | 0                           | 0                         |

Position Selection Comments Preview Submit for Approval Restart Next

Submitted for Approval By:

Approved By:

Time Sheet

Waiting for Approval From:

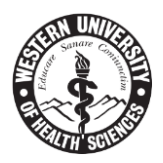

# Regular Time Entry

Please review the left-hand column under **Earnings**. The same earnings we had available on the hard copy timecard are also available online. The enhancement with BanWeb Self-Service is furnishing a comprehensive view of all earnings. Please note, depending on your employee class, your views may be different. Here are those earnings:

| Regular Pay                                                                            | Sick Pay | Vacation Pay   | Jury Duty Pay |  |  |  |
|----------------------------------------------------------------------------------------|----------|----------------|---------------|--|--|--|
| Bereavement                                                                            | Overtime | Doubletime Pay | Holiday Pay   |  |  |  |
| *Paid Time Off – 15 days - **This is only for Postdoctoral Research Scholars/Fellows** |          |                |               |  |  |  |

#### Time Sheet

🔍 To begin, click a link under the date where you want to enter time. Click NEXT/PREVIOUS button for more dates within the period.

| Time Sheet                 |        |                              |                |                |                           |                            |                              |                             |                           |                             |                           |
|----------------------------|--------|------------------------------|----------------|----------------|---------------------------|----------------------------|------------------------------|-----------------------------|---------------------------|-----------------------------|---------------------------|
| Title and Number:          |        |                              |                |                |                           | Positio                    | on Title                     |                             |                           |                             |                           |
| Department and N           | umber: |                              |                |                |                           | Depar                      | tment, Org Nu                | mber                        |                           |                             |                           |
| Time Sheet Period          | :      |                              |                |                |                           | Apr 03,                    | 2017 to Apr 1                | 6, 2017                     |                           |                             |                           |
| Submit By Date:            |        |                              |                |                |                           | Apr 30,                    | 2017 by 11:5                 | 9 AM                        |                           |                             |                           |
| Earning                    | Shift  | Default<br>Hours or<br>Units | Total<br>Hours | Total<br>Units | Monday<br>Apr 03,<br>2017 | Tuesday<br>Apr 04,<br>2017 | Wednesday<br>Apr 05,<br>2017 | Thursday<br>Apr 06,<br>2017 | Friday<br>Apr 07,<br>2017 | Saturday<br>Apr 08,<br>2017 | Sunday<br>Apr 09,<br>2017 |
| Regular Pay                | 1      | 80                           | 0              |                | Enter Hours               | Enter Hours                | Enter Hours                  | Enter Hours                 | Enter Hours               | Enter Hours                 | Enter Hours               |
| Sick Pay                   | 1      | 0                            | 0              |                | Enter Hours               | Enter Hours                | Enter Hours                  | Enter Hours                 | Enter Hours               | Enter Hours                 | Enter Hours               |
| Vacation Pay               | 1      | 0                            | 0              |                | Enter Hours               | Enter Hours                | Enter Hours                  | Enter Hours                 | Enter Hours               | Enter Hours                 | Enter Hours               |
| Jury Duty Pay              | 1      | 0                            | 0              |                | Enter Hours               | Enter Hours                | Enter Hours                  | Enter Hours                 | Enter Hours               | Enter Hours                 | Enter Hours               |
| Bereavement                | 1      | 0                            | 0              |                | Enter Hours               | Enter Hours                | Enter Hours                  | Enter Hours                 | Enter Hours               | Enter Hours                 | Enter Hours               |
| Overtime                   | 1      | 0                            | 0              |                | Enter Hours               | Enter Hours                | Enter Hours                  | Enter Hours                 | Enter Hours               | Enter Hours                 | Enter Hours               |
| Doubletime Pay             | 1      | 0                            | 0              |                | Enter Hours               | Enter Hours                | Enter Hours                  | Enter Hours                 | Enter Hours               | Enter Hours                 | Enter Hours               |
| Holiday Pay                | 1      | 0                            | 0              |                | Enter Hours               | Enter Hours                | Enter Hours                  | Enter Hours                 | Enter Hours               | Enter Hours                 | Enter Hours               |
| Paid Time Off - 15<br>days | 1      | 0                            | 0              |                | Enter Hours               | Enter Hours                | Enter Hours                  | Enter Hours                 | Enter Hours               | Enter Hours                 | Enter Hours               |
| Total Hours:               |        |                              | 0              |                | 0                         | 0                          | 0                            | 0                           | 0                         | 0                           | 0                         |
|                            |        |                              |                |                |                           |                            |                              |                             |                           | _                           |                           |
| Position Selection         | Commer | nts Preview                  | Subm           | hit for /      | Approval Res              | start Next                 |                              |                             |                           |                             |                           |

#### Submitted for Approval By:

Approved By:

#### Waiting for Approval From:

All the command buttons needed for your timecard are located at the bottom of the screen.

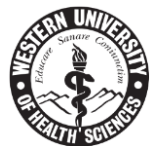

To begin time entry, click on "Enter Hours" for the first day of the pay period in the Regular Pay column.

Note: Defaulted pay period hours for your position will display on each electronic time sheet.

| Earning                    | Shift | Default<br>Hours or<br>Units | Total<br>Hours | Total<br>Units | Monday<br>Apr 03,<br>2917 |
|----------------------------|-------|------------------------------|----------------|----------------|---------------------------|
| Regular Pay                | 1     | 80                           | 0              |                | Enter Hours               |
| Sick Pay                   | 1     | 0                            | 0              |                | Enter Hours               |
| Vacation Pay               | 1     | 0                            | 0              |                | Enter Hours               |
| Jury Duty Pay              | 1     | 0                            | 0              |                | Enter Hours               |
| Bereavement                | 1     | 0                            | 0              |                | Enter Hours               |
| Overtime                   | 1     | 0                            | 0              |                | Enter Hours               |
| Doubletime Pay             | 1     | 0                            | 0              |                | Enter Hours               |
| Holiday Pay                | 1     | 0                            | 0              |                | Enter Hours               |
| Paid Time Off - 15<br>days | 1     | 0                            | 0              |                | Enter Hours               |
| Total Hours:               |       |                              | 0              |                | 0                         |

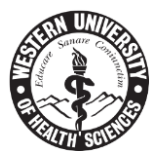

Place your "in" and "out" times in the boxes below. Note the time intervals of 15 minutes can only be used. The system will not take times such as 8:01, 8:10, only intervals of 15.

Employee Services Financial Services Housing Menu Main Menu Personal Information Reports Menu

Search

# Time In and Out

🔍 Please enter your time in intervals of 15 minutes (10:00, 10:15, 10:30, 10:45). The format should be 99:99.

Date: Monday, Apr 03, 2017

Earnings Code: Regular Pay

| Shift | Time In | Time Out | Total Hours |
|-------|---------|----------|-------------|
| 1     | AM 🗸    | AM 🗸     | 0           |
| 1     | AM      | AM       | 0           |
| 1     | AM      | AM       | 0           |
| 1     | AM      | AM       | 0           |
| 1     | AM 🗸    | AM 🗸     | 0           |

Go

0

| Time Sheet   | Next Day |      |        |
|--------------|----------|------|--------|
| Add New Line | Save     | Сору | Delete |

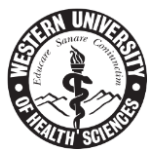

Enter hours and click on the **Save** button. Total hours in the right-hand column will update. To get back to your timecard view, you will need to click on the **Time Sheet** button below.

| Date:          | Monday, Apr                | 03, 2017   |      |  |  |  |  |  |
|----------------|----------------------------|------------|------|--|--|--|--|--|
| Earnings Code: | Earnings Code: Regular Pay |            |      |  |  |  |  |  |
| Shift Time In  | Time O                     | ut Total H | ours |  |  |  |  |  |
| 1 08:00 A      | y ✔ 12:00                  | PM 💙       | 4    |  |  |  |  |  |
| 1 AI           | ۹ <b>ン</b>                 | AM         | 0    |  |  |  |  |  |
| 1 A            | M 🗸                        | AM         | 0    |  |  |  |  |  |
| 1 A            | 4 ✔                        | AM         | 0    |  |  |  |  |  |
| 1 A            | M 🔽                        | AM         | 0    |  |  |  |  |  |
|                |                            |            | 4    |  |  |  |  |  |

| Time Sheet   | Next Day |      |        |
|--------------|----------|------|--------|
| Add New Line | Save     | Сору | Delete |

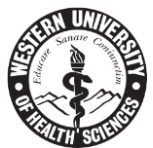

The timecard will now display 4 Regular hours for Monday. To add more regular hours for this day, click on the 4 to get back to the "Time In and Out" screen.

## Time Sheet

Title and Number:

Department and Number:

Time Sheet Period:

| -                          |       |                              |                |                |                           |
|----------------------------|-------|------------------------------|----------------|----------------|---------------------------|
| Earning                    | Shift | Default<br>Hours or<br>Units | Total<br>Hours | Total<br>Units | Monday<br>Apr 03,<br>2017 |
| Regular Pay                | 1     | 0                            | 4              |                | 4                         |
| Sick Pay                   | 1     | 0                            | 0              |                | Enter Hours               |
| Vacation Pay               | 1     | 0                            | 0              |                | Enter Hours               |
| Jury Duty Pay              | 1     | 0                            | 0              |                | Enter Hours               |
| Bereavement                | 1     | 0                            | 0              |                | Enter Hours               |
| Overtime                   | 1     | 0                            | 0              |                | Enter Hours               |
| Doubletime Pay             | 1     | 0                            | 0              |                | Enter Hours               |
| Holiday Pay                | 1     | 0                            | 0              |                | Enter Hours               |
| Paid Time Off - 15<br>days | 1     | 0                            | 0              |                | Enter Hours               |
| Total Hours:               |       |                              | 4              |                | 4                         |

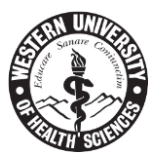

Add four more hours by going to the second row and placing the Time In and Time Out in the boxes. See example below. Click on the **Save** button at the bottom of the page. Total Hours on the right-hand side are updated.

You will see the Account Distribution area also updated:

## Earning Code | Shift | Hours

Regular Pay 1 8

# Time In and Out

Please enter your time in intervals of 15 minutes (1)

Date: Monday, Apr 03, 2017

Earnings Code: Regular Pay

| Shift Time In        | Time O  | ut     | Total Hours    |  |  |  |
|----------------------|---------|--------|----------------|--|--|--|
| 1 08:00 AM 🗸         | 12:00   | PM 🗸   | 4              |  |  |  |
| 1 12:30 PM 🗸         | 04:30   | PM 🗸   | 4              |  |  |  |
| 1 AM 🗸               |         | AM     | 0              |  |  |  |
| 1 AM 🗸               |         | AM     | 0              |  |  |  |
| 1 AM ¥               |         | AM     | 0              |  |  |  |
|                      |         |        | 8              |  |  |  |
| Time Sheet Next Day  |         |        |                |  |  |  |
| Add New Line Save    | Сору    | Delete |                |  |  |  |
| Account Distribution |         |        |                |  |  |  |
| Earnings Code Shif   | t Hours |        |                |  |  |  |
| Regular Pay 1        | 8       | Accoun | t Distribution |  |  |  |

For timecard view, click the **Time Sheet** button to get back to the timecard.

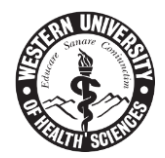

You will now see the 8 hours recorded for Monday and the updated timecard.

# Time Sheet

# Title and Number:

## Department and Number:

# Time Sheet Period:

| Earning                    | Shift | Default<br>Hours or<br>Units | Total<br>Hours | Total<br>Units | Monday<br>Apr 03,<br>2017 |
|----------------------------|-------|------------------------------|----------------|----------------|---------------------------|
| Regular Pay                | 1     | 0                            | 8              |                | 8                         |
| Sick Pay                   | 1     | 0                            | 0              |                | Enter Hours               |
| Vacation Pay               | 1     | 0                            | 0              |                | Enter Hours               |
| Jury Duty Pay              | 1     | 0                            | 0              |                | Enter Hours               |
| Bereavement                | 1     | 0                            | 0              |                | Enter Hours               |
| Overtime                   | 1     | 0                            | 0              |                | Enter Hours               |
| Doubletime Pay             | 1     | 0                            | 0              |                | Enter Hours               |
| Holiday Pay                | 1     | 0                            | 0              |                | Enter Hours               |
| Paid Time Off - 15<br>days | 1     | 0                            | 0              |                | Enter Hours               |
| Total Hours:               |       |                              | 8              |                | 8                         |
| Total Units:               |       |                              |                | 0              | 0                         |

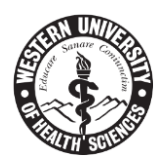

# **Overtime Entry**

When working overtime, use the same example from Monday and now locate the Overtime section for the same day. Click on **Enter Hours** for Monday in the Overtime section for that day.

| ima Shaat                  |       |                              |                |                |                           |
|----------------------------|-------|------------------------------|----------------|----------------|---------------------------|
| Title and Number:          |       |                              |                |                |                           |
| Department and Num         | ber:  |                              |                |                |                           |
| Time Sheet Period:         |       |                              |                |                |                           |
| Submit By Date:            |       |                              |                |                |                           |
| Earning                    | Shift | Default<br>Hours or<br>Units | Total<br>Hours | Total<br>Units | Monday<br>Apr 03,<br>2017 |
| Regular Pay                | 1     | 0                            | 8              |                | 8                         |
| Sick Pay                   | 1     | 0                            | 0              |                | Enter Hours               |
| Vacation Pay               | 1     | 0                            | 0              |                | Enter Hours               |
| Jury Duty Pay              | 1     | 0                            | 0              |                | Enter Hours               |
| Bereavement                | 1     | 0                            | 0              |                | Enter Hours               |
| Overtime                   | 1     | 0                            | 0              |                | Enter Hours               |
| Doubletime Pay             | 1     | 0                            | 0              |                | Enter Hours               |
| Holiday Pay                | 1     | 0                            | 0              |                | Enter Hours               |
| Paid Time Off - 15<br>days | 1     | 0                            | 0              |                | Enter Hours               |
| Total Hours:               |       |                              |                |                | 8                         |
| Total Units:               |       |                              |                | 0              | 0                         |

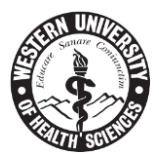

Starting with your **Out time** from your Regular hours, place this time in the "Time In" box and place the ending time of your shift in the "Time Out" box. Click the **Save** button and your overtime hours will be updated. Your Account Distribution will also be updated. Please also pay attention when selecting AM and PM drop-downs. **NOTE:** *The timesheet will not let you save it if the AM's and PM's are inconsistent.* <u>Example</u>: If the below time was entered as 4:30 PM to 5:45 AM you will receive the following error message:

The time of day entered under Time In must be before Time Out.

# Time In and Out

| Please enter your time in intervals of 15 minutes (1 |                |       |        |            |       |  |
|------------------------------------------------------|----------------|-------|--------|------------|-------|--|
| Date: Monday, Apr 03, 2017                           |                |       |        |            |       |  |
| Earnings Code:                                       | Overt          | ime   |        |            |       |  |
| Shift Time In                                        | т              | ime O | ut     | Total H    | lours |  |
| 1 04:30 Pr                                           | ч 🗸 О          | 5:45  | PM 🔽   |            | 1.25  |  |
| 1 AI                                                 | MV             |       | AM     |            | 0     |  |
| 1 A                                                  | м              |       | AM     |            | 0     |  |
| 1 A                                                  | м              |       | AM     |            | 0     |  |
| 1 A                                                  | м              |       | AM     |            | 0     |  |
|                                                      |                |       |        |            | 1.25  |  |
| Time Sheet     Nex       Add New Line     S          | kt Day<br>Gave | Сору  | Delete |            |       |  |
| Account Distribution                                 |                |       |        |            |       |  |
| Earnings Code Shift Hours                            |                |       |        |            |       |  |
| Overtime                                             | 1              | 1.25  | Accoun | t Distribu | tion  |  |

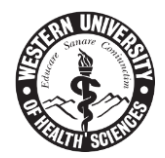

Here is the updated timesheet view with Regular hours and Overtime hours.

# Time Sheet

## Title and Number:

## Department and Number:

## Time Sheet Period:

| Earning                    | Shift | Default<br>Hours or<br>Units | Total<br>Hours | Total<br>Units | Monday<br>Apr 03,<br>2017 |
|----------------------------|-------|------------------------------|----------------|----------------|---------------------------|
| Regular Pay                | 1     | 0                            | 8              |                | 8                         |
| Sick Pay                   | 1     | 0                            | 0              |                | Enter Hours               |
| Vacation Pay               | 1     | 0                            | 0              |                | Enter Hours               |
| Jury Duty Pay              | 1     | 0                            | 0              |                | Enter Hours               |
| Bereavement                | 1     | 0                            | 0              |                | Enter Hours               |
| Overtime                   | 1     | 0                            | 1.25           |                | 1.25                      |
| Doubletime Pay             | 1     | 0                            | 0              |                | Enter Hours               |
| Holiday Pay                | 1     | 0                            | 0              |                | Enter Hours               |
| Paid Time Off - 15<br>days | 1     | 0                            | 0              |                | Enter Hours               |
| Total Hours:               |       |                              | 9.25           |                | 9.25                      |
| Total Units:               |       |                              |                | 0              | 0                         |

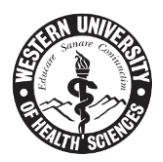

# California Overtime:

An employee working more than eight hours in any workday or more than 40 hours in any work week receives one and one-half times his or her regular rate of pay. This is for all hours worked over eight hours in any workday and over 40 hours in the workweek. Eight hours of labor constitutes a day's work, and employment beyond eight hours in any workday or more than six days in any workweek is permissible provided the employee is compensated for the overtime at not less than:

- 1. One and one-half times the employee's regular rate of pay for all hours worked in excess of eight hours up to and including 12 hours in any workday, and for the first eight hours worked on the seventh consecutive day of work in a workweek; and
- 2. Double the employee's regular rate of pay for all hours worked in excess of 12 hours in any workday and for all hours worked in excess of eight on the seventh consecutive day of work in a workweek.

Make certain to calculate your overtime hours correctly. It is your responsibility to place these hours in and if they are calculated or captured incorrectly, the timecard will be sent back to your queue for correction. For California employees, if there is a holiday during the week and you work on the following weekend, you will have needed to have worked 40 hours during the week before the weekend counts as overtime. Please familiarize yourself with the overtime laws and if you have any questions, contact the Payroll Department for assistance.

Web Site: <u>https://www.dir.ca.gov/dlse/FAQ\_Overtime.htm</u>

# Oregon Overtime:

The payment of overtime is required by both federal and state laws. The law requires most employers to pay overtime at the rate of 1.5 times the regular rate for all hours over 40 in the workweek. Special overtime rules apply to government agencies, hospitals, canneries and manufacturing establishments.

Make certain to calculate your overtime hours correctly. It's your responsibility to place these hours in and if they are calculated or captured incorrectly, the timecard will be sent back to your queue for correction. For Oregon employees, hours during each day can vary. Make certain you reach 40 worked hours first within the week before recording overtime. In addition, when you select other hours such as vacation, sick, etc., make sure not to exceed your default hours for the week. Please familiarize yourself with the overtime laws and if you have any questions, contact the Payroll Department for assistance.

Web Site: <u>http://www.oregon.gov/boli/ta/Pages/t\_faq\_taovrtim.aspx</u>

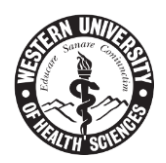

# Vacation Time Entry

Vacation time is simple to enter. If the entire day will be taken as vacation, select the vacation category under the appropriate day. Remaining with the same timecard example, select **Vacation** under Tuesday and click on **Enter Hours**.

### Time Sheet

Title and Number:

## Department and Number:

### Time Sheet Period:

| Earning                    | Shift | Default<br>Hours or<br>Units | Total<br>Hours | Total<br>Units | Monday<br>Apr 03,<br>2017 | Tuesday<br>Apr 04,<br>2017 |     |
|----------------------------|-------|------------------------------|----------------|----------------|---------------------------|----------------------------|-----|
| Regular Pay                | 1     | 0                            | 8              |                | 8                         | Enter Ho                   | urs |
| Sick Pay                   | 1     | 0                            | 0              |                | Enter Hours               | Enter Ho                   | urs |
| Vacation Pay               | 1     | 0                            | 0              |                | Enter Hours               | Enter Ho                   | urs |
| Jury Duty Pay              | 1     | 0                            | 0              |                | Enter Hours               | Enter Ho                   | urs |
| Bereavement                | 1     | 0                            | 0              |                | Enter Hours               | Enter Ho                   | urs |
| Overtime                   | 1     | 0                            | 1.25           |                | 1.25                      | Enter Ho                   | urs |
| Doubletime Pay             | 1     | 0                            | 0              |                | Enter Hours               | Enter Ho                   | urs |
| Holiday Pay                | 1     | 0                            | 0              |                | Enter Hours               | Enter Ho                   | urs |
| Paid Time Off - 15<br>days | 1     | 0                            | 0              |                | Enter Hours               | Enter Ho                   | urs |
| Total Hours:               |       |                              | 9.25           |                | 9.25                      |                            | 0   |
| Total Units:               |       |                              |                | 0              | 0                         |                            | 0   |

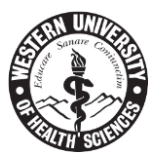

For entering time, you will need to place hours in the Time In and Time Out boxes. There is no need for entries on two separate lines as Self-Service allows one entry to capture **Total Hours**. Make sure to select the correct drop down indicating AM and PM on both entries. Click the **Save** button at the bottom of the page and the information for Tuesday's hours will be updated.

# Time In and Out

| Please enter your time in intervals of 15 minutes (10:0 |                             |           |                |  |  |  |  |
|---------------------------------------------------------|-----------------------------|-----------|----------------|--|--|--|--|
| Date:                                                   | Date: Tuesday, Apr 04, 2017 |           |                |  |  |  |  |
| Earnings Code:                                          | Vacation P                  | ay        |                |  |  |  |  |
| Shift Time In                                           | Time                        | Out       | Total Hours    |  |  |  |  |
| 1 08:00 A                                               | M 🗸 04:00                   | PM 🔽      | 8              |  |  |  |  |
| 1 A                                                     | MV                          | AM 🗸      | 0              |  |  |  |  |
| 1 A                                                     | MV                          | AM 🗸      | 0              |  |  |  |  |
| 1 A                                                     | MV                          | AM 🗸      | 0              |  |  |  |  |
| 1 A                                                     | м                           | AM 🗸      | 0              |  |  |  |  |
|                                                         |                             |           | 8              |  |  |  |  |
| Time Sheet Pre                                          | vious Day                   | Next Day  |                |  |  |  |  |
| Add New Line                                            | Save Copy                   | Delete    |                |  |  |  |  |
| Account Distribution                                    |                             |           |                |  |  |  |  |
| Earnings Code                                           | Shift Hour                  | s         |                |  |  |  |  |
| Vacation Pay                                            | 1                           | 8 Account | t Distribution |  |  |  |  |

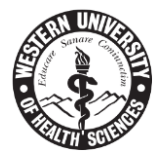

Here is the updated timesheet view with Regular, Overtime, and Vacation hours for Monday and Tuesday.

## Time Sheet

Title and Number:

Department and Number:

### Time Sheet Period:

| Earning                    | Shift | Default<br>Hours or<br>Units | Total<br>Hours | Total<br>Units | Monday<br>Apr 03,<br>2017 | Tuesday<br>Apr 04,<br>2017 |
|----------------------------|-------|------------------------------|----------------|----------------|---------------------------|----------------------------|
| Regular Pay                | 1     | 0                            | 8              |                | 8                         | Enter Hours                |
| Sick Pay                   | 1     | 0                            | 0              |                | Enter Hours               | Enter Hours                |
| Vacation Pay               | 1     | 0                            | 8              |                | Enter Hours               | 8                          |
| Jury Duty Pay              | 1     | 0                            | 0              |                | Enter Hours               | Enter Hours                |
| Bereavement                | 1     | 0                            | 0              |                | Enter Hours               | Enter Hours                |
| Overtime                   | 1     | 0                            | 1.25           |                | 1.25                      | Enter Hours                |
| Doubletime Pay             | 1     | 0                            | 0              |                | Enter Hours               | Enter Hours                |
| Holiday Pay                | 1     | 0                            | 0              |                | Enter Hours               | Enter Hours                |
| Paid Time Off - 15<br>days | 1     | 0                            | 0              |                | Enter Hours               | Enter Hours                |
| Total Hours:               |       |                              | 17.25          |                | 9.25                      | 8                          |
| Total Units:               |       |                              |                | 0              | 0                         | 0                          |

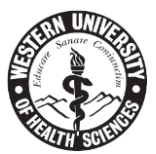

For entering partial Vacation time, select the applicable category first. If you work in the morning and are leaving early, select Regular Pay for Tuesday and place the Time In and Time Out. Click the **Save** button and 4 hours for regular time will display. Click **Time Sheet** to return to your timecard. On the same day, Tuesday, select the **Vacation Pay** category. See the following example.

# Time In and Out

| Rease enter y               | your time in in | itervals o | of 15 minutes (: |  |  |  |  |
|-----------------------------|-----------------|------------|------------------|--|--|--|--|
| Date: Tuesday, Apr 04, 2017 |                 |            |                  |  |  |  |  |
| Earnings Code: Regular Pay  |                 |            |                  |  |  |  |  |
| Shift Time In               | Time O          | ut         | Total Hours      |  |  |  |  |
| 1 08:30 AI                  | M 🔽 12:30       | PM 🗸       | 4                |  |  |  |  |
| 1 AI                        | MV              | AM 🗸       | 0                |  |  |  |  |
| 1 AI                        | MV              | AM 🗸       | 0                |  |  |  |  |
| 1 AI                        | MV              | AM 🗸       | 0                |  |  |  |  |
| 1 AI                        | MV              | AM 🗸       | 0                |  |  |  |  |
|                             |                 |            | 4                |  |  |  |  |
| Time Cheet Dre              | views Day       | lout Day   | 1                |  |  |  |  |
| Add New Line                | Save Conv       | Doloto     |                  |  |  |  |  |
| Add New Line 3              | copy            | Delete     |                  |  |  |  |  |
| Account Distribution        |                 |            |                  |  |  |  |  |
| Earnings Code Shift Hours   |                 |            |                  |  |  |  |  |
| Regular Pay                 | 1 4             | Accoun     | t Distribution   |  |  |  |  |

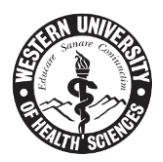

# Time In and Out

Please enter your time in intervals of 15 minutes (1)

| Date: | Tuesday, Apr 04, 2017 |
|-------|-----------------------|
|       |                       |

Earnings Code: Vacation Pay

| Shift Time Ir | ı        | Time O  | ut      | Total Hours    |
|---------------|----------|---------|---------|----------------|
| 1 12:30       | PM 🗸     | 04:30   | PM 🗸    | 4              |
| 1             | AM 🗸     |         | AM 🗸    | 0              |
| 1             | AM       |         | AM 🗸    | 0              |
| 1             | AM 🗸     |         | AM 🗸    | 0              |
| 1             | AM       |         | AM 🔽    | 0              |
|               |          |         |         | 4              |
|               |          |         |         | -              |
| Time Sheet    | Previous | Day N   | ext Day |                |
| Add New Line  | Save     | Сору    | Delete  |                |
| Account Dist  | ributio  | n       |         |                |
| Earnings Coo  | de Shif  | t Hours |         |                |
| Vacation Pay  | 1        | 4       | Accoun  | t Distribution |

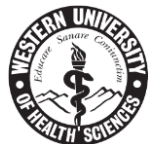

Your timecard will now have split hours for Regular Pay and Vacation Pay for Tuesday's entry.

## Time Sheet

# Title and Number:

# Department and Number:

Time Sheet Period:

| Earning                    | Shift | Default<br>Hours or<br>Units | Total<br>Hours | Total<br>Units | Monday<br>Apr 03,<br>2017 | Tuesday<br>Apr 04,<br>2017 |
|----------------------------|-------|------------------------------|----------------|----------------|---------------------------|----------------------------|
| Regular Pay                | 1     | 0                            | 12             |                | 8                         | 4                          |
| Sick Pay                   | 1     | 0                            | 0              |                | Enter Hours               | Enter Hours                |
| Vacation Pay               | 1     | 0                            | 4              |                | Enter Hours               | 4                          |
| Jury Duty Pay              | 1     | 0                            | 0              |                | Enter Hours               | Enter Hours                |
| Bereavement                | 1     | 0                            | 0              |                | Enter Hours               | Enter Hours                |
| Overtime                   | 1     | 0                            | 1.25           |                | 1.25                      | Enter Hours                |
| Doubletime Pay             | 1     | 0                            | 0              |                | Enter Hours               | Enter Hours                |
| Holiday Pay                | 1     | 0                            | 0              |                | Enter Hours               | Enter Hours                |
| Paid Time Off - 15<br>days | 1     | 0                            | 0              |                | Enter Hours               | Enter Hours                |
| Total Hours:               |       |                              | 17.25          |                | 9.25                      | 8                          |
| Total Units:               |       |                              |                | 0              | 0                         | 0                          |

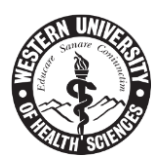

# Sick, Jury Duty & Bereavement Time Entry

**Sick, Jury Duty, & Bereavement** Time are entered on BanWeb Self-Service in the same format as **Regular Pay, Vacation Pay**, and **Overtime**. Select the day and the category you will be entering time under.

| Time Sheet<br>Title and Number: |       |                              |                |                |                           | Positio                    | Position Title               |                             |                           |                             |                           |  |  |
|---------------------------------|-------|------------------------------|----------------|----------------|---------------------------|----------------------------|------------------------------|-----------------------------|---------------------------|-----------------------------|---------------------------|--|--|
| Department and Num              | ber:  |                              |                |                |                           | Depar                      | Department, Org Number       |                             |                           |                             |                           |  |  |
| Time Sheet Period:              |       |                              |                |                |                           | Apr 03,                    | 2017 to Apr 1                | 6, 2017                     |                           |                             |                           |  |  |
| Submit By Date:                 |       |                              |                |                |                           | Apr 30,                    | 2017 by 11:59                | ə am                        |                           |                             |                           |  |  |
| Earning                         | Shift | Default<br>Hours or<br>Units | Total<br>Hours | Total<br>Units | Monday<br>Apr 03,<br>2017 | Tuesday<br>Apr 04,<br>2017 | Wednesday<br>Apr 05,<br>2017 | Thursday<br>Apr 06,<br>2017 | Friday<br>Apr 07,<br>2017 | Saturday<br>Apr 08,<br>2017 | Sunday<br>Apr 09,<br>2017 |  |  |
| Regular Pay                     | 1     | 0                            | 12             |                | 8                         | 4                          | Enter Hours                  | Enter Hours                 | Enter Hours               | Enter Hours                 | Enter Hours               |  |  |
| Sick Pay                        | 1     | 0                            | 0              |                | Enter Hours               | Enter Hours                | Enter Hours                  | Enter Hours                 | Enter Hours               | Enter Hours                 | Enter Hours               |  |  |
| Vacation Pay                    | 1     | 0                            | 4              |                | Enter Hours               | 4                          | Enter Hours                  | Enter Hours                 | Enter Hours               | Enter Hours                 | Enter Hours               |  |  |
| Jury Duty Pay                   | 1     | 0                            | 0              |                | Enter Hours               | Enter Hours                | Enter Hours                  | Enter Hours                 | Enter Hours               | Enter Hours                 | Enter Hours               |  |  |
| Bereavement                     | 1     | 0                            | 0              |                | Enter Hours               | Enter Hours                | Enter Hours                  | Enter Hours                 | Enter Hours               | Enter Hours                 | Enter Hours               |  |  |
| Overtime                        | 1     | 0                            | 1.25           |                | 1.25                      | Enter Hours                | Enter Hours                  | Enter Hours                 | Enter Hours               | Enter Hours                 | Enter Hours               |  |  |
| Doubletime Pay                  | 1     | 0                            | 0              |                | Enter Hours               | Enter Hours                | Enter Hours                  | Enter Hours                 | Enter Hours               | Enter Hours                 | Enter Hours               |  |  |
| Holiday Pay                     | 1     | 0                            | 0              |                | Enter Hours               | Enter Hours                | Enter Hours                  | Enter Hours                 | Enter Hours               | Enter Hours                 | Enter Hours               |  |  |
| Paid Time Off - 15<br>days      | 1     | 0                            | 0              |                | Enter Hours               | Enter Hours                | Enter Hours                  | Enter Hours                 | Enter Hours               | Enter Hours                 | Enter Hours               |  |  |
| Total Hours: 17.25 9.25         |       |                              |                |                | 8                         | 0                          | 0                            | 0                           | 0                         | 0                           |                           |  |  |
| Total Units:                    |       |                              |                | 0              | 0                         | 0                          | 0                            | 0                           | 0                         | 0                           | 0                         |  |  |

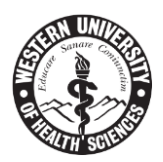

# Examples of Sick & Bereavement Time Entry:

Sick entry for entire day on Wednesday. Locate **Sick Pay** for Wednesday and click on **Enter Hours.** 

### Time Sheet

## Title and Number:

### Department and Number:

# Time Sheet Period:

| Earning                    | Shift | Default<br>Hours or<br>Units | Total<br>Hours | Total<br>Units | Monday<br>Apr 03,<br>2017 | Tuesday<br>Apr 04,<br>2017 | Wednesday<br>Apr 05,<br>2017 |
|----------------------------|-------|------------------------------|----------------|----------------|---------------------------|----------------------------|------------------------------|
| Regular Pay                | 1     | 0                            | 12             |                | 8                         | 4                          | Enter Hours                  |
| Sick Pay                   | 1     | 0                            | 0              |                | Enter Hours               | Enter Hours                | Enter Hours                  |
| Vacation Pay               | 1     | 0                            | 4              |                | Enter Hours               | 4                          | Enter Hours                  |
| Jury Duty Pay              | 1     | 0                            | 0              |                | Enter Hours               | Enter Hours                | Enter Hours                  |
| Bereavement                | 1     | 0                            | 0              |                | Enter Hours               | Enter Hours                | Enter Hours                  |
| Overtime                   | 1     | 0                            | 1.25           |                | 1.25                      | Enter Hours                | Enter Hours                  |
| Doubletime Pay             | 1     | 0                            | 0              |                | Enter Hours               | Enter Hours                | Enter Hours                  |
| Holiday Pay                | 1     | 0                            | 0              |                | Enter Hours               | Enter Hours                | Enter Hours                  |
| Paid Time Off - 15<br>days | 1     | 0                            | 0              |                | Enter Hours               | Enter Hours                | Enter Hours                  |
| Total Hours:               |       |                              | 17.25          |                | 9.25                      | 8                          | 0                            |
| Total Units:               |       |                              |                | 0              | 0                         | 0                          | 0                            |

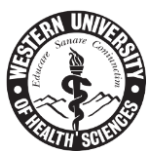

For full day entry of **Sick Pay**, place Time In and Time Out. Click the **Save** button at the bottom of the page and the time will be updated. Click the **Time Sheet** button and Wednesday will display 8 hours of Sick Pay.

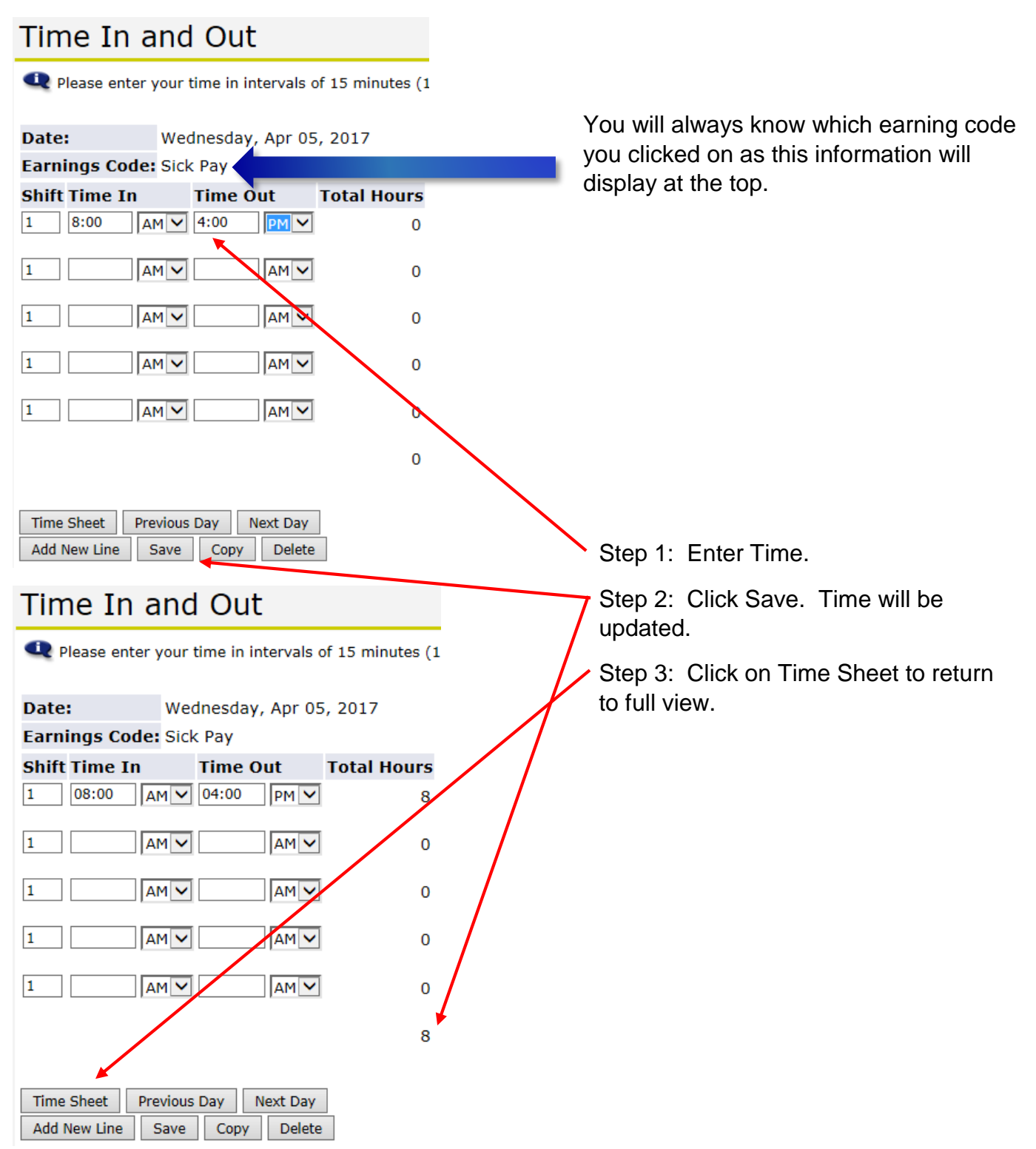

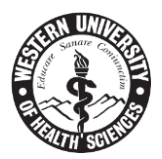

Wednesday's time now reflects 8 hours of Sick Pay.

## Time Sheet

Title and Number:

# Department and Number:

## Time Sheet Period:

| Earning                    | Shift | Default<br>Hours or<br>Units | Total<br>Hours | Total<br>Units | Monday<br>Apr 03,<br>2017 | Tuesday<br>Apr 04,<br>2017 | Wednesday<br>Apr 05,<br>2017 |
|----------------------------|-------|------------------------------|----------------|----------------|---------------------------|----------------------------|------------------------------|
| Regular Pay                | 1     | 0                            | 12             |                | 8                         | 4                          | Enter Hours                  |
| Sick Pay                   | 1     | 0                            | 8              |                | Enter Hours               | Enter Hours                | 8                            |
| Vacation Pay               | 1     | 0                            | 4              |                | Enter Hours               | 4                          | Enter Hours                  |
| Jury Duty Pay              | 1     | 0                            | 0              |                | Enter Hours               | Enter Hours                | Enter Hours                  |
| Bereavement                | 1     | 0                            | 0              |                | Enter Hours               | Enter Hours                | Enter Hours                  |
| Overtime                   | 1     | 0                            | 1.25           |                | 1.25                      | Enter Hours                | Enter Hours                  |
| Doubletime Pay             | 1     | 0                            | 0              |                | Enter Hours               | Enter Hours                | Enter Hours                  |
| Holiday Pay                | 1     | 0                            | 0              |                | Enter Hours               | Enter Hours                | Enter Hours                  |
| Paid Time Off - 15<br>days | 1     | 0                            | 0              |                | Enter Hours               | Enter Hours                | Enter Hours                  |
| Total Hours:               |       |                              | 25.25          |                | 9.25                      | 8                          | 8                            |
| Total Units:               |       |                              |                | 0              | 0                         | 0                          | 0                            |

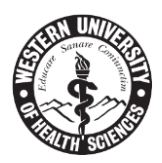

For full day entry of Bereavement, locate Bereavement for Thursday and click on Enter Hours. -

#### Time Sheet

Title and Number:

Department and Number:

Time Sheet Period:

| Earning                    | Shift | Default<br>Hours or<br>Units | Total<br>Hours | Total<br>Units | Monday<br>Apr 03,<br>2017 | Tuesday<br>Apr 04,<br>2017 | Wednesday<br>Apr 05,<br>2017 | Thursday<br>Apr 06,<br>2017 |
|----------------------------|-------|------------------------------|----------------|----------------|---------------------------|----------------------------|------------------------------|-----------------------------|
| Regular Pay                | 1     | 0                            | 12             |                | 8                         | 4                          | Enter Hours                  | Enter Hours                 |
| Sick Pay                   | 1     | 0                            | 8              |                | Enter Hours               | Enter Hours                | 8                            | Enter Hours                 |
| Vacation Pay               | 1     | 0                            | 4              |                | Enter Hours               | 4                          | Enter Hours                  | Enter Hours                 |
| Jury Duty Pay              | 1     | 0                            | 0              |                | Enter Hours               | Enter Hours                | Enter Hours                  | Enter Hours                 |
| Bereavement                | 1     | 0                            | 0              |                | Enter Hours               | Enter Hours                | Enter Hours                  | Enter Hours                 |
| Overtime                   | 1     | 0                            | 1.25           |                | 1.25                      | Enter Hours                | Enter Hours                  | Enter Hours                 |
| Doubletime Pay             | 1     | 0                            | 0              |                | Enter Hours               | Enter Hours                | Enter Hours                  | Enter Hours                 |
| Holiday Pay                | 1     | 0                            | 0              |                | Enter Hours               | Enter Hours                | Enter Hours                  | Enter Hours                 |
| Paid Time Off - 15<br>days | 1     | 0                            | 0              |                | Enter Hours               | Enter Hours                | Enter Hours                  | Enter Hours                 |
| Total Hours:               |       |                              | 25.25          |                | 9.25                      | 8                          | 8                            | 0                           |
| Total Units:               |       |                              |                | 0              | 0                         | 0                          | 0                            | 0                           |

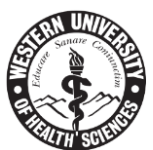

For full day entry of **Bereavement**, place Time In and Time Out. Click the **Save** button on the bottom of the page and the time will be updated. Click the **Time Sheet** button and Thursday will display 8 hours of Bereavement.

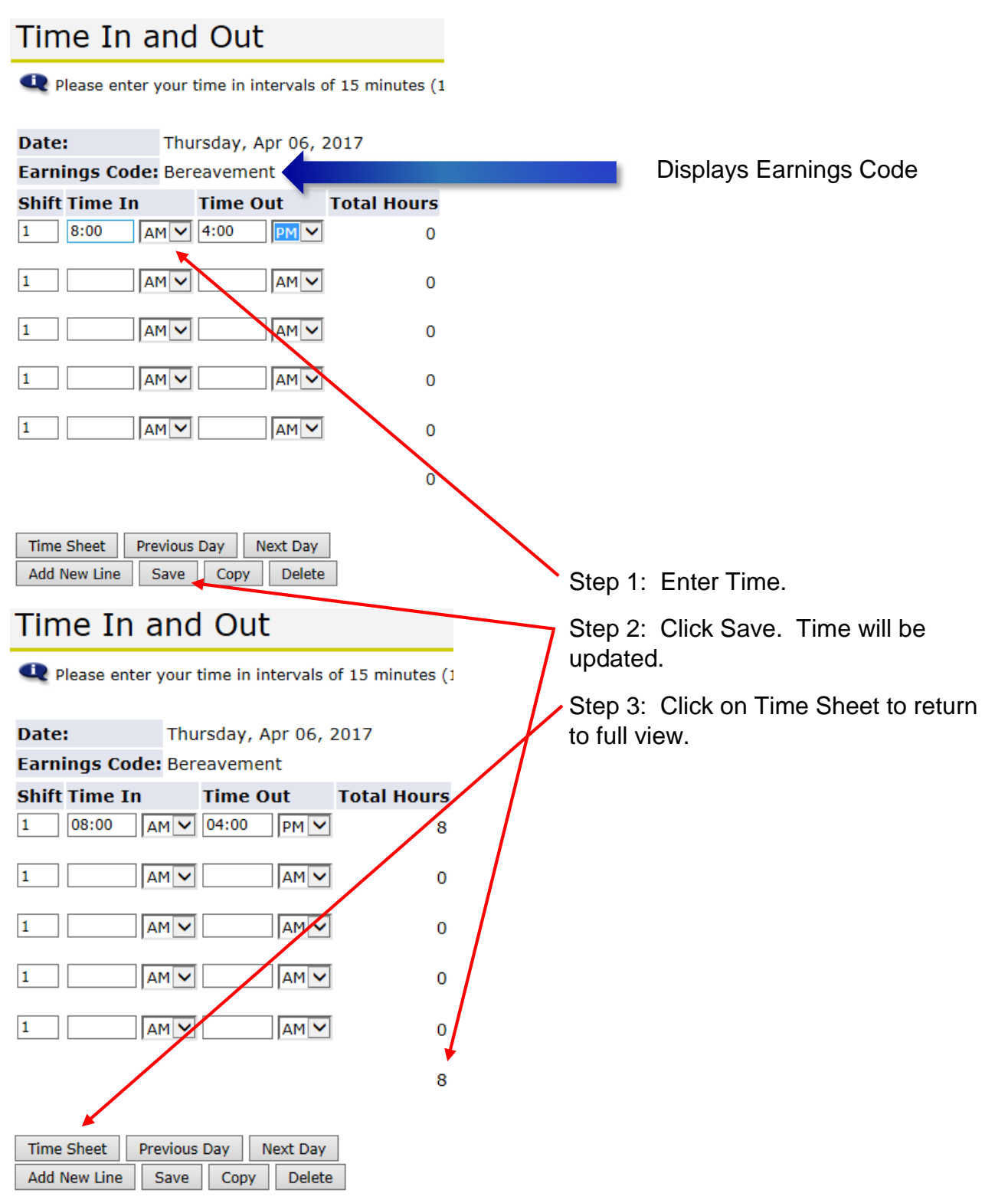

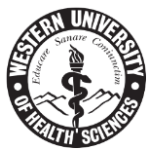

Thursday now displays 8 hours of Bereavement. For partial days, refer back to pages 21 through 23.

#### Time Sheet

Title and Number:

Department and Number:

Time Sheet Period:

Submit By Date:

Apr 03, 2017 to Apr 16, 2017 Apr 30, 2017 by 11:59 AM

| Earning                    | Shift | Default<br>Hours or<br>Units | Total<br>Hours | Total<br>Units | Monday<br>Apr 03,<br>2017 | Tuesday<br>Apr 04,<br>2017 | Wednesday<br>Apr 05,<br>2017 | Thursday<br>Apr 06,<br>2017 |
|----------------------------|-------|------------------------------|----------------|----------------|---------------------------|----------------------------|------------------------------|-----------------------------|
| Regular Pay                | 1     | 0                            | 12             |                | 8                         | 4                          | Enter Hours                  | Enter Hours                 |
| Sick Pay                   | 1     | 0                            | 8              |                | Enter Hours               | Enter Hours                | 8                            | Enter Hours                 |
| Vacation Pay               | 1     | 0                            | 4              |                | Enter Hours               | 4                          | Enter Hours                  | Enter Hours                 |
| Jury Duty Pay              | 1     | 0                            | 0              |                | Enter Hours               | Enter Hours                | Enter Hours                  | Enter Hours                 |
| Bereavement                | 1     | 0                            | 8              |                | Enter Hours               | Enter Hours                | Enter Hours                  | 8                           |
| Overtime                   | 1     | 0                            | 1.25           |                | 1.25                      | Enter Hours                | Enter Hours                  | Enter Hours                 |
| Doubletime Pay             | 1     | 0                            | 0              |                | Enter Hours               | Enter Hours                | Enter Hours                  | Enter Hours                 |
| Holiday Pay                | 1     | 0                            | 0              |                | Enter Hours               | Enter Hours                | Enter Hours                  | Enter Hours                 |
| Paid Time Off - 15<br>days | 1     | 0                            | 0              |                | Enter Hours               | Enter Hours                | Enter Hours                  | Enter Hours                 |
| Total Hours:               |       |                              | 33.25          |                | 9.25                      | 8                          | 8                            | 8                           |
| Total Units:               |       |                              |                | 0              | 0                         | 0                          | 0                            | 0                           |

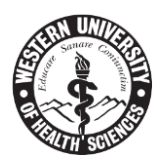

# Intermittent Leave of Absence (LOA) - California

Intermittent leaves can fall under the categories of:

- FMLA (Family Medical Leave Act)
- CFRA (CA Family Rights Act)
- PDL (CA Pregnancy Disability Leave)

These leaves can be time-off which is not taken in one full block, reduced work schedules, and planned medical treatments and can be taken/scheduled to minimize the disruption of work. Dependent on the scheduled Intermittent LOA please fill your timecard out accordingly:

**Full Days Off:** Place in comments box: Intermittent LOA – xx/xx/xx.

**Half or Modified Days Off**: Enter Regular Pay In and Out times as appropriate and place in comments box: Intermittent LOA (Number of hours) Example: Intermittent LOA – 4 hours

# Intermittent Leave of Absence (LOA) - Oregon

Intermittent leaves can fall under the categories of:

- FMLA (Family Medical Leave Act)
- OFLA (Oregon Family Leave Act)

These leaves can be time-off which is not taken in one full block, reduced work schedules, and planned medical treatments and can be taken/scheduled to minimize the disruption of work. Dependent on the scheduled Intermittent LOA please fill your timecard out accordingly:

**Full Days Off:** Place in comments box: Intermittent LOA – xx/xx/xx.

**Half or Modified Days Off**: Enter Regular Pay In and Out times as appropriate and place in comments box: Intermittent LOA (Number of hours) **Example**: Intermittent LOA – 4 hours

# Worker's Comp

If you have any worker's comp related matters during work hours, please go to the comments box of your timecard and reflect each date and the appropriate times of your appointments.

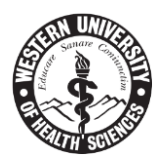

# Holiday Time Entry

Holiday pay is also simple to enter. Locate Holiday Pay and click on Enter Hours.

Title and Number:

Department and Number:

Time Sheet Period:

| Earning                    | Shift | Default<br>Hours or<br>Units | Total<br>Hours | Total<br>Units | Monday<br>Apr 03,<br>2017 | Tuesday<br>Apr 04,<br>2017 | Wednesday<br>Apr 05,<br>2017 | Thursday<br>Apr 06,<br>2017 | Friday<br>Apr 07,<br>2017 |
|----------------------------|-------|------------------------------|----------------|----------------|---------------------------|----------------------------|------------------------------|-----------------------------|---------------------------|
| Regular Pay                | 1     | 0                            | 12             |                | 8                         | 4                          | Enter Hours                  | Enter Hours                 | Enter Hours               |
| Sick Pay                   | 1     | 0                            | 8              |                | Enter Hours               | Enter Hours                | 8                            | Enter Hours                 | Enter Hours               |
| Vacation Pay               | 1     | 0                            | 4              |                | Enter Hours               | 4                          | Enter Hours                  | Enter Hours                 | Enter Hours               |
| Jury Duty Pay              | 1     | 0                            | 0              |                | Enter Hours               | Enter Hours                | Enter Hours                  | Enter Hours                 | Enter Hours               |
| Bereavement                | 1     | 0                            | 8              |                | Enter Hours               | Enter Hours                | Enter Hours                  | 8                           | Enter Hours               |
| Overtime                   | 1     | 0                            | 1.25           |                | 1.25                      | Enter Hours                | Enter Hours                  | Enter Hours                 | Enter Hours               |
| Doubletime Pay             | 1     | 0                            | 0              |                | Enter Hours               | Enter Hours                | Enter Hours                  | Enter Hours                 | Enter Hours               |
| Holiday Pay                | 1     | 0                            | 0              |                | Enter Hours               | Enter Hours                | Enter Hours                  | Enter Hours                 | Enter Hours               |
| Paid Time Off - 15<br>days | 1     | 0                            | 0              |                | Enter Hours               | Enter Hours                | Enter Hours                  | Enter Hours                 | Enter Hours               |
| Total Hours:               |       |                              | 33.25          |                | 9.25                      | 8                          | 8                            | 8                           | 0                         |
| Total Units:               |       |                              |                | 0              | 0                         | 0                          | 0                            | 0                           | 0                         |

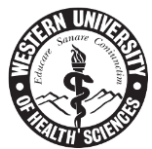

As shown in all previous examples, place Time In and Time Out to capture a full day of Holiday.

| Date:          | Date: Friday, Apr 07, 2017 |             |  |  |  |  |  |  |  |  |  |
|----------------|----------------------------|-------------|--|--|--|--|--|--|--|--|--|
| Earnings Code: | Holiday Pay                |             |  |  |  |  |  |  |  |  |  |
| Shift Time In  | Time Out                   | Total Hours |  |  |  |  |  |  |  |  |  |
| 1 08:00 AM     | 1 V 04:00 P                | M 🔽 8       |  |  |  |  |  |  |  |  |  |
| 1 AM           | 1 🗸 🗌 A                    | M 🗸 0       |  |  |  |  |  |  |  |  |  |
| 1 AM           | 1 🗸 🔤 A                    | M 🗸 0       |  |  |  |  |  |  |  |  |  |
| 1 AM           | 1 🗸 🔤 A                    | M 🗸 0       |  |  |  |  |  |  |  |  |  |
| 1 AM           | 1 <b>V</b> A               | M 💙 0       |  |  |  |  |  |  |  |  |  |
|                |                            | 8           |  |  |  |  |  |  |  |  |  |

| Time Sheet   | Previous | N   | ext Day |        |
|--------------|----------|-----|---------|--------|
| Add New Line | Save     | Cop | у       | Delete |

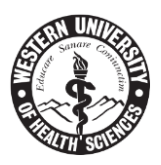

Please see below for a full week's time entry.

#### Time Sheet

Title and Number:

#### Department and Number:

Time Sheet Period:

#### Submit By Date:

Apr 03, 2017 to Apr 16, 2017 Apr 30, 2017 by 11:59 AM

| Subilit by Date.           |       |                              |                |                |                           | Apr 30,                    | 2017 Dy 11.5                 | An                          |                           |
|----------------------------|-------|------------------------------|----------------|----------------|---------------------------|----------------------------|------------------------------|-----------------------------|---------------------------|
| Earning                    | Shift | Default<br>Hours or<br>Units | Total<br>Hours | Total<br>Units | Monday<br>Apr 03,<br>2017 | Tuesday<br>Apr 04,<br>2017 | Wednesday<br>Apr 05,<br>2017 | Thursday<br>Apr 06,<br>2017 | Friday<br>Apr 07,<br>2017 |
| Regular Pay                | 1     | 0                            | 12             |                | 8                         | 4                          | Enter Hours                  | Enter Hours                 | Enter Hours               |
| Sick Pay                   | 1     | 0                            | 8              |                | Enter Hours               | Enter Hours                | 8                            | Enter Hours                 | Enter Hours               |
| Vacation Pay               | 1     | 0                            | 4              |                | Enter Hours               | 4                          | Enter Hours                  | Enter Hours                 | Enter Hours               |
| Jury Duty Pay              | 1     | 0                            | 0              |                | Enter Hours               | Enter Hours                | Enter Hours                  | Enter Hours                 | Enter Hours               |
| Bereavement                | 1     | 0                            | 8              |                | Enter Hours               | Enter Hours                | Enter Hours                  | 8                           | Enter Hours               |
| Overtime                   | 1     | 0                            | 1.25           |                | 1.25                      | Enter Hours                | Enter Hours                  | Enter Hours                 | Enter Hours               |
| Doubletime Pay             | 1     | 0                            | 0              |                | Enter Hours               | Enter Hours                | Enter Hours                  | Enter Hours                 | Enter Hours               |
| Holiday Pay                | 1     | 0                            | 8              |                | Enter Hours               | Enter Hours                | Enter Hours                  | Enter Hours                 | 8                         |
| Paid Time Off - 15<br>days | 1     | 0                            | 0              |                | Enter Hours               | Enter Hours                | Enter Hours                  | Enter Hours                 | Enter Hours               |
| Total Hours:               |       |                              | 41.25          |                | 9.25                      | 8                          | 8                            | 8                           | 8                         |

Position Selection Comments Preview Submit for Approval Restart Next

# Submitted for Approval By:

# Approved By:

# Waiting for Approval From:

Click on the **Preview** button.

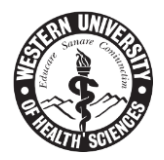

Banner now displays each day and the allocated time you have entered.

## Time Sheet

| Earning      | Shift | Total | Total | Monday , | Tuesday , | Wednesday, | Thursday , | Friday , |
|--------------|-------|-------|-------|----------|-----------|------------|------------|----------|
| Code         |       | Hours | Units | Apr 03,  | Apr 04,   | Apr 05,    | Apr 06,    | Apr 07,  |
|              |       |       |       | 2017     | 2017      | 2017       | 2017       | 2017     |
| Regular Pay  | 1     | 12    |       | 8        | 4         |            |            |          |
| Sick Pay     | 1     | 8     |       |          |           | 8          |            |          |
| Vacation Pay | 1     | 4     |       |          | 4         |            |            |          |
| Bereavement  | 1     | 8     |       |          |           |            | 8          |          |
| Overtime     | 1     | 1.25  |       | 1.25     |           |            |            |          |
| Holiday Pay  | 1     | 8     |       |          |           |            |            | 8        |
| Total Hou    | rs:   | 41.25 |       | 9.25     | 8         | 8          | 8          | 8        |
| Total Unit   | s:    |       | 0     |          |           |            |            |          |

# Time In and Out, Regular Pay

| Monday   | Tuesday  | Wednesday | Thursday | Friday |
|----------|----------|-----------|----------|--------|
| Apr 03,  | Apr 04,  | Apr 05,   | Apr 06,  | Apr    |
| 2017     | 2017     | 2017      | 2017     | 07,    |
|          |          |           |          | 2017   |
|          |          |           |          |        |
| 08:00 AM | 08:30 AM |           |          |        |
| 12:00 PM | 12:30 PM |           |          |        |
| 12:30 PM |          |           |          |        |
| 04:30 PM |          |           |          |        |

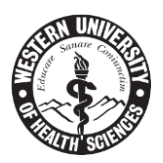

### Time In and Out, Sick Pay

| Monday  | Tuesday | Wednesday | Thursday | Friday |
|---------|---------|-----------|----------|--------|
| Apr 03, | Apr 04, | Apr 05,   | Apr 06,  | Apr    |
| 2017    | 2017    | 2017      | 2017     | 07,    |
|         |         |           |          | 2017   |
|         |         | 08:00 AM  |          |        |
|         |         | 04:00 PM  |          |        |

## Time In and Out, Vacation Pay

| Monday  | Tuesday  | Wednesday | Thursday | Friday |
|---------|----------|-----------|----------|--------|
| Apr 03, | Apr 04,  | Apr 05,   | Apr 06,  | Apr    |
| 2017    | 2017     | 2017      | 2017     | 07,    |
|         |          |           |          | 2017   |
|         | 12:30 PM |           |          |        |
|         | 04:30 PM |           |          |        |

### Time In and Out, Overtime

| Monday   | Tuesday | Wednesday | Thursday | Friday |
|----------|---------|-----------|----------|--------|
| Apr 03,  | Apr 04, | Apr 05,   | Apr 06,  | Apr    |
| 2017     | 2017    | 2017      | 2017     | 07,    |
|          |         |           |          | 2017   |
| 04:30 PM |         |           |          |        |
| 05:45 PM |         |           |          |        |

## Time In and Out, Holiday Pay

| Monday  | Tuesday | Wednesday | Thursday | Friday   |
|---------|---------|-----------|----------|----------|
| Apr 03, | Apr 04, | Apr 05,   | Apr 06,  | Apr      |
| 2017    | 2017    | 2017      | 2017     | 07,      |
|         |         |           |          | 2017     |
|         |         |           |          | 08:00 AM |
|         |         |           |          | 04:00 PM |

Previous Menu

Click the **Previous Menu** button located at the bottom of this screen to return to timecard.

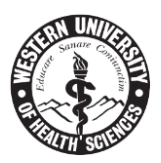

# Holiday Time Entry Rules

- 1. What if I work during a holiday? Place in and out times in Regular Pay and place the amount of holiday hours you qualify/are covered for in Holiday Pay.
- 2. What if I don't accrue sick or vacation time? Then you are an employee who does not qualify for Holiday time. Leave this day blank.
- 3. What if I'm not a full-time employee and I do qualify for Holiday time? How many hours do I record? If you are a part-time employee and your <u>regularly scheduled</u> shift lands on a holiday, then place the amount of hours usually worked for that day Holiday. If your regular weekly schedule does <u>NOT</u> fall on the standard Monday/Friday holiday, <u>then do not record</u> <u>time on your timecard</u>. \*\*Remember\*\* Holiday time is used instead of regular time. If your consistent schedule has you off on the day in which a holiday lands, this is technically your day off. Please see the following guidelines for "hour" amounts to use for default working hours.

| Bi-Weekly | Holiday Hours on |
|-----------|------------------|
| Hours     | BanWeb           |
| 80        | 8                |
| 72        | 8                |
| 64        | 6.5              |
| 56        | 5.6              |

4. What if the Holiday falls within my scheduled vacation time, do I still use my vacation or can I use holiday? For any qualifying employee who has scheduled a vacation around a holiday, you still receive holiday hours. Please place time in Vacation Pay and the appropriate amount of hours in Holiday Pay. Do not record vacation time on a holiday if you qualify for holiday pay.

**Example 1:** Part-time employee qualifies for holiday time and works 20 hours per week (40 hours per pay period) and works 4 hours Monday through Friday. Record 4 Holiday Hours.

**Example 2:** Employee qualifies for holiday hours and works 64 hours per pay period. Their schedule is Monday through Friday. Record 6.5 Holiday Hours.

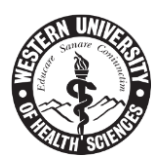

# Post-Doctoral Research Scholars/Fellows

When signing on with the University, your position was defined and outlined to you on your employment status. Due to the limited period under which the scholarship research needs to be completed, and the deliverables required by funding sources, Post-Doctoral Research Fellows/Scholars are not eligible for the following University benefits:

- Vacation
- Sick Time
- Bereavement pay

Other than the above mentioned exclusions, Post-Doctoral Research Fellows/Scholars are entitled to **Holiday Pay**.

# Paid Time Off – 15 days (PTO)

Post-Doctoral Research Fellows/Scholars will receive fifteen (15 days) of Paid Time-Off (PTO) benefit during their appointment year, contingent upon the appointment being a minimum of one year (12 consecutive months) in length. PTO is available to be used for vacation, illness, personal days, or any other time-off from work for any reason whatsoever. Click on Enter Hours under Paid Time Off – 15 days to record any type of time off from work.

| Time Sheet                 |       |                              |                |                |                           |
|----------------------------|-------|------------------------------|----------------|----------------|---------------------------|
| Title and Number:          |       |                              |                |                |                           |
| Department and Num         | ber:  |                              |                |                |                           |
| Time Sheet Period:         |       |                              |                |                |                           |
| Submit By Date:            |       |                              |                |                |                           |
| Earning                    | Shift | Default<br>Hours or<br>Units | Total<br>Hours | Total<br>Units | Monday<br>Apr 17,<br>2017 |
| Regular Pay                | 1     | 80                           | 0              |                | Enter Hours               |
| Sick Pay                   | 1     | 0                            | 0              |                | Enter Hours               |
| Vacation Pay               | 1     | 0                            | 0              |                | Enter Hours               |
| Jury Duty Pay              | 1     | 0                            | 0              |                | Enter Hours               |
| Bereavement                | 1     | 0                            | 0              |                | Enter Hours               |
| Overtime                   | 1     | 0                            | 0              |                | Enter Hours               |
| Doubletime Pay             | 1     | 0                            | 0              |                | Enter Hours               |
| Holiday Pay                | 1     | 0                            | 0              |                | Enter Hours               |
| Paid Time Off - 15<br>days | 1     | 0                            | 0              |                | Enter Hours               |

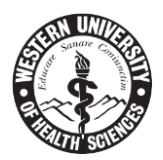

# **Timecard Buttons**

Below are the buttons you will find on the first screen of your timecard.

| Position Selection | Comments   | Preview | Submit for Approval | Restart | Next |  |
|--------------------|------------|---------|---------------------|---------|------|--|
| Submitted for      | Approval   | By:     |                     |         |      |  |
| Approved By:       |            |         |                     |         |      |  |
| Waiting for Ap     | proval Fro | om:     |                     |         |      |  |

- 1. Position Selection Takes you back to the first screen to select which timecard to fill out.
- Comments Click on the Comments button to put comments in your timecard. There is only one Comment box for each timecard, not for each entry. Record all necessary information here and click Save. When finished, click on Previous Menu. See below for Comment Box.

| Made By:               | You          |
|------------------------|--------------|
| Comment Date:          | Apr 13, 2017 |
| Enter or Edit Comment: | ~            |
|                        | ×            |
| Save Previous Menu     |              |

- 3. **Preview** Shows you all entered times.
- 4. **Restart** Deletes all entries in timecard. Click on **Submit** to delete or **Cancel** to return to timecard. See below for BanWeb Self-Service view of this option.

# **Restart Confirmation**

🔍 Restarting will delete all changes that you have made to your time record. Do you want to Restart?

Submit Cancel

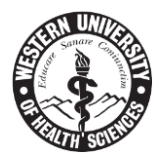

5. **Next** – Takes you to the second week of your timecard. Week #1, Week #2.

### Time Sheet

## Title and Number:

Department and Number:

Time Sheet Period:

Submit By Date:

| Earning                    | Shift | Default<br>Hours or<br>Units | Total<br>Hours | Total<br>Units | Monday<br>Apr 10,<br>2017 |
|----------------------------|-------|------------------------------|----------------|----------------|---------------------------|
| Regular Pay                | 1     | 0                            | 12             |                | Enter Hours               |
| Sick Pay                   | 1     | 0                            | 8              |                | Enter Hours               |
| Vacation Pay               | 1     | 0                            | 4              |                | Enter Hours               |
| Jury Duty Pay              | 1     | 0                            | 0              |                | Enter Hours               |
| Bereavement                | 1     | 0                            | 8              |                | Enter Hours               |
| Overtime                   | 1     | 0                            | 1.25           |                | Enter Hours               |
| Doubletime Pay             | 1     | 0                            | 0              |                | Enter Hours               |
| Holiday Pay                | 1     | 0                            | 8              |                | Enter Hours               |
| Paid Time Off - 15<br>days | 1     | 0                            | 0              |                | Enter Hours               |
| Total Hours:               |       |                              | 41.25          |                | 0                         |

6. Submit for Approval – Submits your timecard. Tells you date of submission and approver.

| Position Selection Comments Preview Next Return Time |                     |
|------------------------------------------------------|---------------------|
| Submitted for Approval By:                           | You on Apr 13, 2017 |
| Approved By:                                         |                     |
| Waiting for Approval From:                           | Katie Barboza       |
|                                                      |                     |

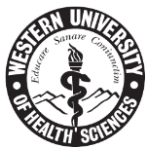

If you accidentally submitted your timecard and still need to make modifications, click the **Return Time** button.

| Submitted for Approval By: |
|----------------------------|
|                            |
| Approved By:               |
| Waiting for Approval From: |

After clicking on the **Return Time** button, you will have full access to your timecard again. At the top, the following message will display:

|--|

<sup>A</sup>Time transaction successfully returned.

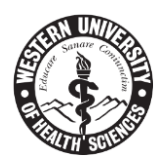

# Time In and Out Buttons

# Time In and Out

Please enter your time in intervals of 15 minutes (1)

| Date:          | Monday, Apr 03, 2017 |          |             |  |  |  |  |
|----------------|----------------------|----------|-------------|--|--|--|--|
| Earnings Code: | Regular P            | ау       |             |  |  |  |  |
| Shift Time In  | Time                 | Out      | Total Hours |  |  |  |  |
| 1 AI           | M 🗸                  | AM 🗸     | 0           |  |  |  |  |
| 1 AI           | ۹ <b>۷</b>           | AM       | 0           |  |  |  |  |
| 1 AI           | ۹ <b>۷</b>           | AM       | 0           |  |  |  |  |
| 1 AI           | <b>v</b>             | AM 🗸     | 0           |  |  |  |  |
| 1 AI           | <b>۱</b>             | AM       | 0           |  |  |  |  |
|                |                      |          | 0           |  |  |  |  |
|                |                      |          |             |  |  |  |  |
| Time Sheet Nex | d Day                |          |             |  |  |  |  |
| Add New Line S | ave Copy             | / Delete |             |  |  |  |  |

- 1. Time Sheet Takes you back to the week's timecard view.
- Next Day After filling in hours and clicking Save, click Next Day and it will take you to the next day. Or, if you accessed the previous day by accident, click Next Day and it will forward you into the next days' time keeping record.
- 3. Add New Line This will give you an additional line if you've placed time in the Time In and Time Out boxes for the first available five entries.
- 4. **Save** Saves all entries.

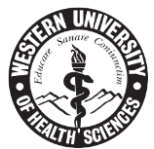

5. Copy - This is a great feature to use. Fill in your time and click Save. Here's how the entry will look.

# Time In and Out

Please enter your time in intervals of 15 minutes (1

| Date                       |         | Mon  | Monday, Apr 03, 2017 |      |             |  |  |  |
|----------------------------|---------|------|----------------------|------|-------------|--|--|--|
| Earnings Code: Regular Pay |         |      |                      |      |             |  |  |  |
| Shift                      | Time In |      | Time O               | ut   | Total Hours |  |  |  |
| 1                          | 08:00   | AM 🗸 | 12:00                | PM 🔽 | 4           |  |  |  |
| 1                          | 12:30   | PM 🗸 | 04:30                | PM 🗸 | 4           |  |  |  |
| 1                          |         | AM 🗸 |                      | AM   | 0           |  |  |  |
| 1                          |         | AM 🗸 |                      | AM   | 0           |  |  |  |
| 1                          |         | AM 🗸 |                      | AM   | 0           |  |  |  |
|                            |         |      |                      |      | 8           |  |  |  |

| Time Sheet   | Next Day |      |        |
|--------------|----------|------|--------|
| Add New Line | Save     | Сору | Delete |

# Account Distribution

| Earnings Code | Shift | Hours |                      |
|---------------|-------|-------|----------------------|
| Regular Pay   | 1     | 8     | Account Distribution |

Regular Pay

8 Account Distribution

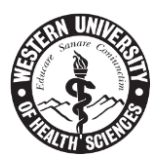

Next, click the **Copy** button and the following screen will appear:

| Сору                                                                                                    |                         |                           |                          |                        |                          |                        |  |  |
|----------------------------------------------------------------------------------------------------|-------------------------|---------------------------|--------------------------|------------------------|--------------------------|------------------------|--|--|
| To copy to the end of the pay period, click the check box. If you want to copy weekend dates, be sure to check Include Saturday(s) or Include Sunday(s). To copy individual dates, click the check boxes under the dates. Warning: If you select the same date that you are copying from, your hours will be deleted. |                         |                           |                          |                        |                          |                        |  |  |
| Earnings Code: Regular Pay                                                                                                    |                         |                           |                          |                        |                          |                        |  |  |
| Date and Hours to C                                                                                                    | opy:                    |                           |                          | Apr 03, 2017, 8 Hours  |                          |                        |  |  |
| Copy from date disp                                                                                                    | layed to end of the     | pay period:               |                          |                        |                          |                        |  |  |
| Include Saturdays:                                                                                                    |                         |                           |                          |                        |                          |                        |  |  |
| Include Sundays:                                                                                                    |                         |                           |                          |                        |                          |                        |  |  |
| Copy by date:                                                                                                    |                         |                           |                          |                        |                          |                        |  |  |
| Monday<br>Apr 03, 2017                                                                                                    | Tuesday<br>Apr 04, 2017 | Wednesday<br>Apr 05, 2017 | Thursday<br>Apr 06, 2017 | Friday<br>Apr 07, 2017 | Saturday<br>Apr 08, 2017 | Sunday<br>Apr 09, 2017 |  |  |
|                                                                                                    |                         |                           |                          |                        |                          |                        |  |  |
| Monday<br>Apr 10, 2017                                                                                                    | Tuesday<br>Apr 11, 2017 | Wednesday<br>Apr 12, 2017 | Thursday<br>Apr 13, 2017 | Friday<br>Apr 14, 2017 | Saturday<br>Apr 15, 2017 | Sunday<br>Apr 16, 2017 |  |  |
| Time Sheet Dravious M                                                                                                    |                         |                           |                          |                        |                          |                        |  |  |

The instructions at the top indicate:

To copy to the end of the pay period, click the check box. If you want to copy weekend dates, be sure to check **Include Saturday(s) or Include Sunday(s)**. To copy individual dates, click the check boxes under the dates. Warning: If you select the same date that you are copying from, your hours will be deleted.

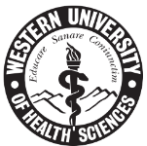

Example: In filling out Monday, April 3<sup>rd</sup> on the Time In and Out screen, clicking **Copy** transitions you to this screen. If Tuesday through Thursday will be consistent hours, click on Tuesday through Thursday and click **Copy** at the bottom of the screen.

# Сору

To copy to the end of the pay period, click the check box. If you want to copy weekend dates, copy individual dates, click the check boxes under the dates. Warning: If you select the same

| Earnings Code:                                                                            |                         |                           |                          |  |  |  |  |  |
|-------------------------------------------------------------------------------------------|-------------------------|---------------------------|--------------------------|--|--|--|--|--|
| Date and Hours to Copy:                                                                   |                         |                           |                          |  |  |  |  |  |
| Copy from date disp                                                                       | layed to end of the     | pay period:               |                          |  |  |  |  |  |
| Include Saturdays:                                                                        |                         |                           |                          |  |  |  |  |  |
| Include Sundays:                                                                          |                         |                           |                          |  |  |  |  |  |
| Copy by date:                                                                             |                         |                           |                          |  |  |  |  |  |
| Monday<br>Apr 03, 2017                                                                    | Tuesday<br>Apr 04, 2017 | Wednesday<br>Apr 05, 2017 | Thursday<br>Apr 06, 2017 |  |  |  |  |  |
|                                                                                           | $\checkmark$            |                           |                          |  |  |  |  |  |
| Monday<br>Apr 10, 2017                                                                    | Tuesday<br>Apr 11, 2017 | Wednesday<br>Apr 12, 2017 | Thursday<br>Apr 13, 2017 |  |  |  |  |  |
|                                                                                           |                         |                           |                          |  |  |  |  |  |
| Time Sheet       Previous Menu       Copy       Click days above to copy, then click Copy |                         |                           |                          |  |  |  |  |  |

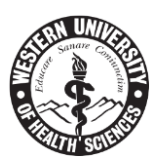

BanWeb Self-Service then updates your changes:

| Сору                                       |                                                                  |                                                       |                                                            |                                                              |                                          |                        |  |
|--------------------------------------------|------------------------------------------------------------------|-------------------------------------------------------|------------------------------------------------------------|--------------------------------------------------------------|------------------------------------------|------------------------|--|
| To copy to the end<br>copy individual date | of the pay period, click thes, click thes, click the check boxes | ne check box. If you want<br>under the dates. Warning | be sure to check <b>Incluc</b><br>date that you are copyin | <b>le Saturday(s) or Inclu</b><br>ng from, your hours will b | u <b>de Sunday(s).</b> To<br>De deleted. |                        |  |
| <sup>▲</sup> Your hours have bee           | en copied successfully.                                          |                                                       |                                                            |                                                              |                                          |                        |  |
| Earnings Code:                             |                                                                  |                                                       |                                                            | Regular Pay                                                  |                                          |                        |  |
| Date and Hours to C                        | сору:                                                            |                                                       |                                                            | Apr 03, 2017, 8 Hours                                        | 5                                        |                        |  |
| Copy from date disp                        | olayed to end of the                                             | pay period:                                           |                                                            |                                                              |                                          |                        |  |
| Include Saturdays:                         |                                                                  |                                                       |                                                            |                                                              |                                          |                        |  |
| Include Sundays:                           |                                                                  |                                                       |                                                            |                                                              |                                          |                        |  |
| Copy by date:                              |                                                                  |                                                       |                                                            |                                                              |                                          |                        |  |
| Monday<br>Apr 03, 2017                     | Tuesday<br>Apr 04, 2017                                          | Wednesday<br>Apr 05, 2017                             | Thursday<br>Apr 06, 2017                                   | Friday<br>Apr 07, 2017                                       | Saturday<br>Apr 08, 2017                 | Sunday<br>Apr 09, 2017 |  |
|                                            |                                                                  |                                                       |                                                            |                                                              |                                          |                        |  |
| Monday<br>Apr 10, 2017                     | Tuesday<br>Apr 11, 2017                                          | Wednesday<br>Apr 12, 2017                             | Thursday<br>Apr 13, 2017                                   | Friday<br>Apr 14, 2017                                       | Saturday<br>Apr 15, 2017                 | Sunday<br>Apr 16, 2017 |  |
|                                            |                                                                  |                                                       |                                                            |                                                              |                                          |                        |  |
| Time Sheet Previous Menu Copy              |                                                                  |                                                       |                                                            |                                                              |                                          |                        |  |
| Сору                                       |                                                                  |                                                       |                                                            |                                                              |                                          |                        |  |

To copy to the end of the pay period, click the check box. If you want to copy weekend dates, copy individual dates, click the check boxes under the dates. Warning: If you select the same

▲Your hours have been copied successfully.←

Earnings Code:

Date and Hours to Copy:

Copy from date displayed to end of the pay period:

Include Saturdays:

Include Sundays:

Copy by date:

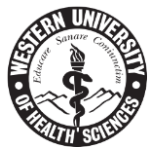

Click **Time Sheet** and go back to timecard view. You will see your copied entries for Tuesday through Thursday.

| Time Sheet         |       |          |       |       |                   |         |           |          |             |
|--------------------|-------|----------|-------|-------|-------------------|---------|-----------|----------|-------------|
| Title and Number:  |       |          |       |       |                   |         |           |          |             |
| Department and Num | ber:  |          |       |       |                   |         |           |          |             |
| Time Sheet Period: |       |          |       |       |                   |         |           |          |             |
| Submit By Date:    |       |          |       |       | $\langle \rangle$ |         |           |          |             |
| Earning            | Shift | Default  | Total | Total | Monday            | Tuesday | Wednesday | Thursday | Friday      |
|                    |       | Hours or | Hours | Units | Apr 03,           | Apr 04, | Apr 05,   | Apr 06,  | Apr 07,     |
|                    |       | Units    |       |       | 2017              | 2017    | 2017      | 2017     | 2017        |
| Regular Pay        | 1     | 0        | 32    |       | 8                 | 8       | 8         | 8        | Enter Hours |

# **Time Entry Policies**

## California Meal & Rest Breaks

In California, an employer may not employ an employee for a work period of more than five hours per day without providing the employee with a meal period of not less than thirty minutes, except that if the total work period per day of the employee is no more than six hours, the meal period may be waived by mutual consent of both the employer and employee. A second meal period of not less than thirty minutes is required if an employee works more than ten hours per day, except that if the total hours worked is no more than 12 hours, the second meal period may be waived by mutual consent of the employer and employee only if the first meal period was not waived. Labor Code Section 512. And a subsequent meal period must be called not later than six hours after the termination of the preceding meal period. IWC Order 12-2001, Section 11(A)

In California, the Industrial Welfare Commission Wage Orders require that employers must authorize and permit nonexempt employees to take a rest period that must, insofar as practicable, be taken in the middle of each work period. The rest period is based on the total hours worked daily and must be at the minimum rate of a net ten consecutive minutes for each four hour work period, or major fraction thereof. The Division of Labor Standards Enforcement (DLSE) considers anything more than two hours to be a "major fraction" of four." A rest period is not required for employees whose total daily work time is less than three and one-half hours. The rest period is counted as time worked and therefore, the employer must pay for such periods. Since employees are paid for their rest periods, they can be required to remain on the employer's premises during such periods.

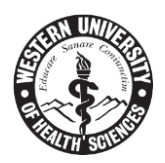

## Oregon Meal & Rest Breaks

Meal periods of not less than 30 minutes must be provided to non-exempt employees who work 6 or more hours in one work period. No meal period is required if the work period is less than 6 hours. Additional meal periods are required to be provided to employees who work 14 hours or more. An employee whose work period is eight hours long is entitled to receive at least a 30-minute unpaid meal period and two paid tenminute rest breaks. (See chart below).

| Length of work period        | Number of<br>rest breaks<br>required | Number of<br>meal periods<br>required |
|------------------------------|--------------------------------------|---------------------------------------|
| 2 hrs or less                | 0                                    | 0                                     |
| 2 hrs 1 min - 5 hrs 59 min   | 1                                    | 0                                     |
| 6 hrs                        | 1                                    | 1                                     |
| 6 hrs 1 min - 10 hrs         | 2                                    | 1                                     |
| 10 hrs 1 min - 13 hrs 59 min | 3                                    | 1                                     |
| 14 hrs                       | 3                                    | 2                                     |
| 14 hrs 1 min - 18 hrs        | 4                                    | 2                                     |
| 18 hrs 1 min - 21 hrs 59 min | 5                                    | 2                                     |
| 22 hrs                       | 5                                    | 3                                     |
| 22 hrs 1 min - 24 hrs        | 6                                    | 3                                     |

By reading these instructions, you understand your responsibility to comply with employment laws on meal breaks and rest breaks in both California and Oregon locations. Lunches cannot be less than 30 minutes and you MUST take your two 10-minute breaks. As an employer, we support these meal and rest breaks. Please make certain you are taking all required breaks.

# Time Entry Policies – Comments "Box"

When approving your BanWeb Self-Service timecard, you are indicating you have taken all required rest breaks. If you missed any one of your rest breaks, you will need to click on the **Comments** button and indicate "Missed Break on xx/xx/xx" (provide date).

# Congratulations!

You now know how to enter time on BanWeb Self-Service! This is a great tool and extremely easy to use. If you have any questions, please don't hesitate to contact one of your payroll team members or email <u>payroll@westernu.edu</u> with any questions you may have.